## **Investigations:** *Interventions – Create/Add* Page 1

2023-03-08 v2

QRC

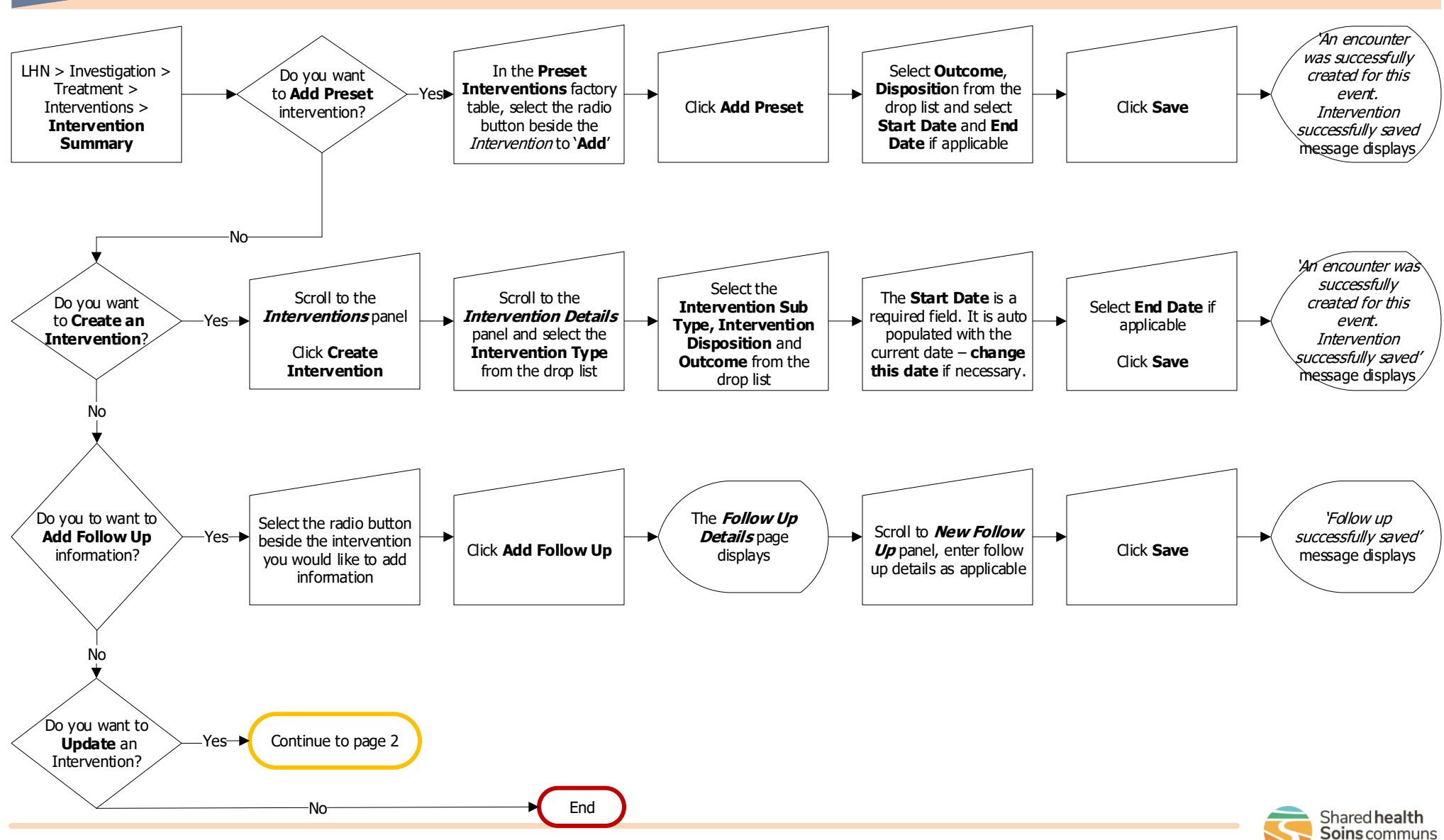

## **Investigations:** *Interventions - Update* Page 2

QRC

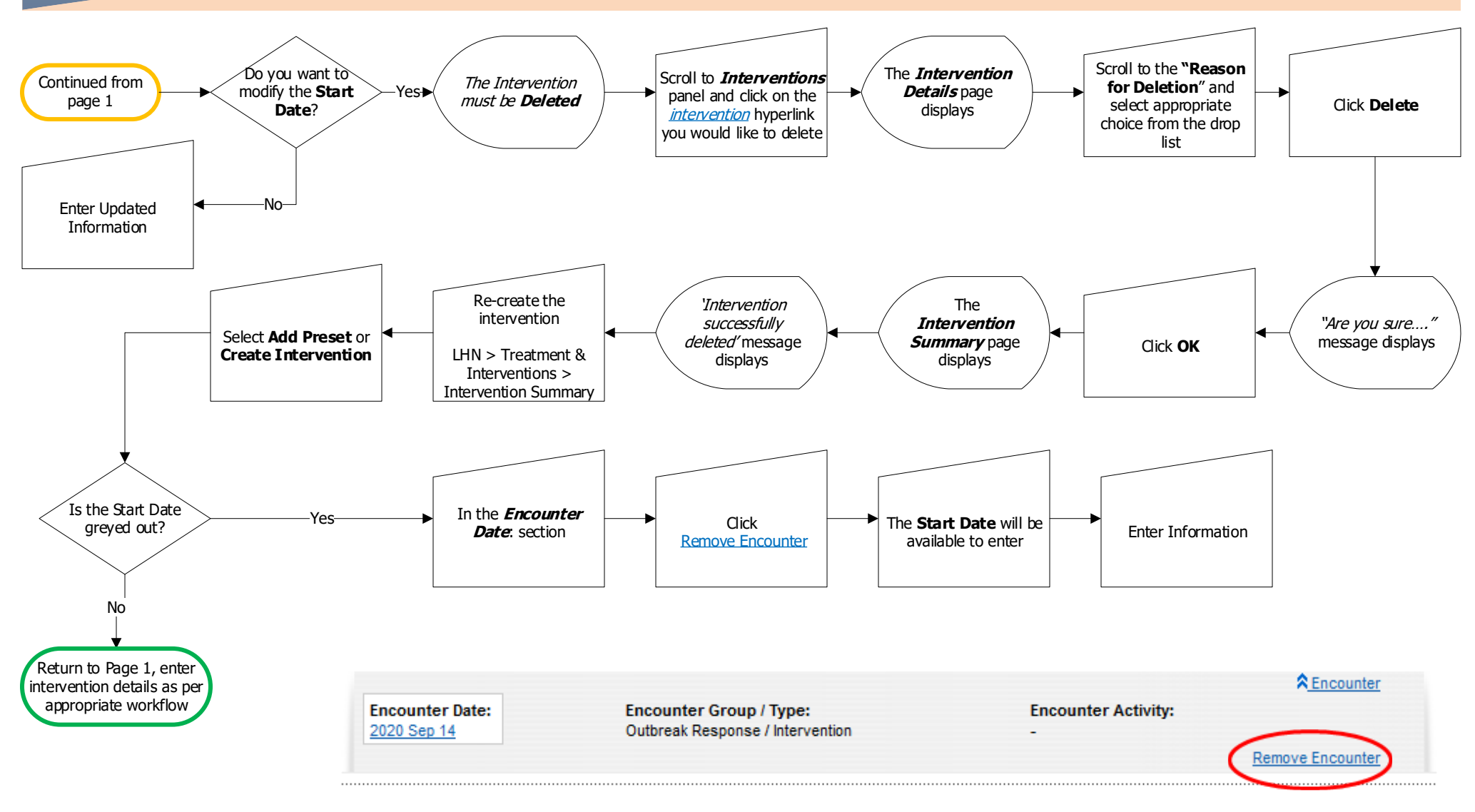

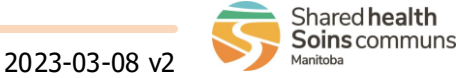